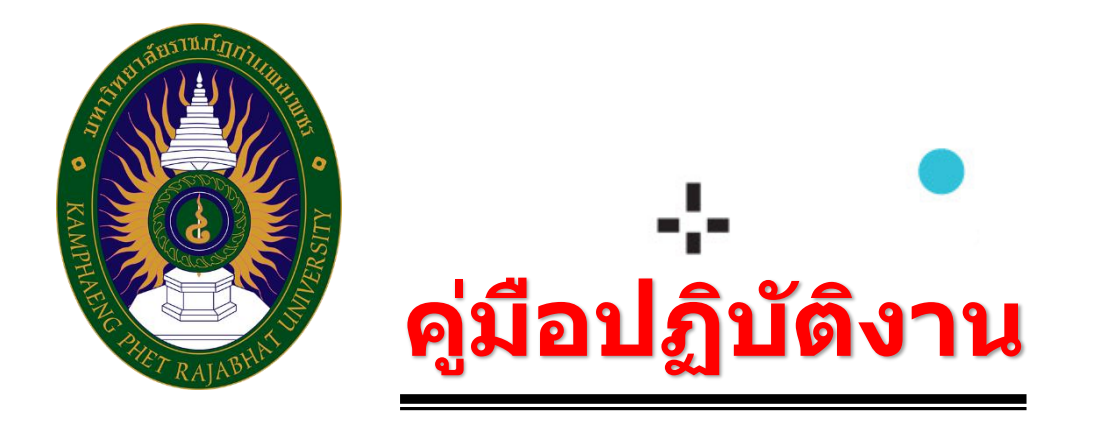

# เรื่อง การบันทึก ใบส่งิซื้อส่งจ้าง บส.0 1 สำหรับการจัดทำ PO ทั่วิไป พ่าน web online

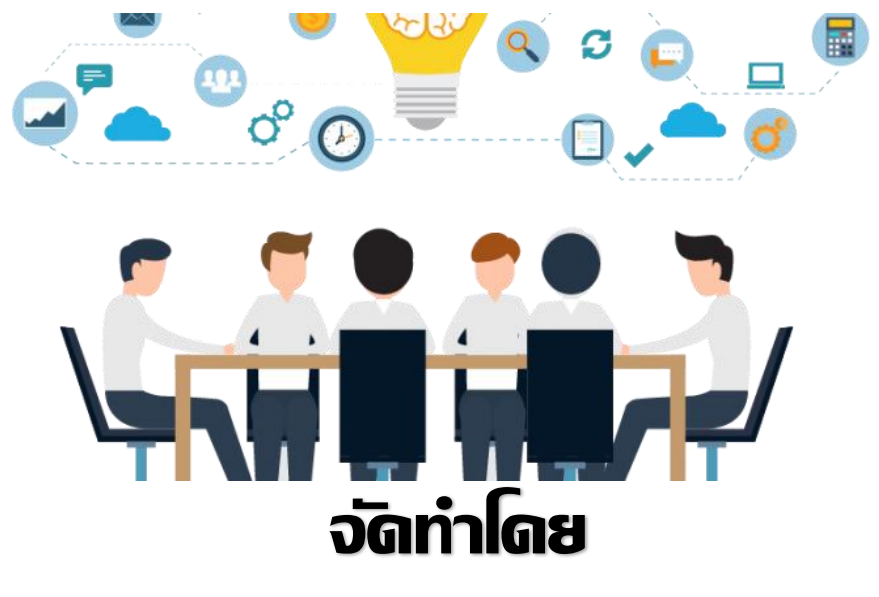

นางสาวนุจรีย์ สรรดพงษ์

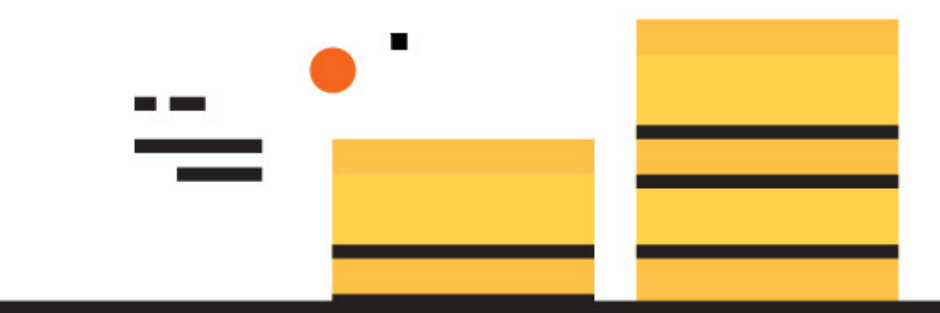

งานพัสิดุ ทองทลาง สำนักงานอธิการบดี มหาวิทยาลัยราชภัฏกำแพงเพชร

### คู่มือการปฏิบัติงานการบันทึกใบสั่งซื้อสั่งจ้างประเภททั่วไป ผ่าน Web Online

#### 1. วัตถุประสงค์

1.1 เพื่อให้หน่วยงานมีการจัดคู่มือการปฏิบัติงานการบันทึกใบสั่งซื้อสั่งจ้างประเภททั่วไป บส.01 ผ่าน Web Online ที่ชัดเจน อย่างเป็นลายลักษณ์อักษร ที่แสดงถึงรายละเอียดขั้นตอนการปฏิบัติงานตามขั้นตอน ต่างๆ และสร้างมาตรฐานการปฏิบัติงานที่มุ่งไปสู่การบริหารคุณภาพทั่วทั้งองค์กรอย่างมีประสิทธิภาพ เกิด ผลงานที่ได้มาตรฐานเป็นไปตามเป้าหมาย ได้ผลิตผลหรือการบริการที่มีคุณภาพ และบรรลุข้อกำหนดที่สำคัญ ของกระบวนการ

1.2 เพื่อเป็นหลักฐานแสดงวิธีการทำงานที่สามารถถ่ายทอดให้กับผู้เข้ามาปฏิบัติงานใหม่ เมื่อมีการ ถ่ายโอนหรือมอบหมายงาน ปฏิบัติงานเป็นไปอย่างต่อเนื่อง พัฒนาให้การทำงานเป็นมืออาชีพ และใช้ ประกอบการประเมินผลการปฏิบัติงานของบุคลากร รวมทั้งแสดงหรือเผยแพร่ให้กับบุคคลภายนอก หรือ ผู้ใช้บริการ ให้สามารถเข้าใจและใช้ประโยชน์จากกระบวนการที่มีอยู่เพื่อขอการรับบริการที่ตรงกับความ ต้องการ

 1.3 เพื่อเป็นแนวทางให้ผู้ปฏิบัติงานสามารถปฏิบัติงานให้มีความสอดคล้องและเอื้อประโยชน์ต่อการ ปฏิบัติงานของหน่วยงาน

#### 2. ขอบเขต

คู่มือการปฏิบัติงานนี้ กระบวนการบันทึกใบสั่งซื้อสั่งจ้างประเภททั่วไป บส.01 ผ่าน Web Online ครั้งหนึ่งซึ่งมีราคาเกิน 5,000 บาท เฉพาะกรณีการจัดหาครั้งนั้นเบิกจ่ายจากเงินงบประมาณแผนดิน

#### 3. คำจำกัดความ

การพัสดุ หมายความว่า การจัดทำเอง การซื้อ การจ้าง การจ้างที่ปรึกษา การจ้างออกแบบและ ควบคุมงาน การแลกเปลี่ยน การเช่า การควบคุม การจำหน่าย และการดำเนินการอื่น ๆ ที่กำหนดไว้ใน ระเบียบนี้ (วิทยายุทธการพัสดุ ระเบียบสำนักนายกรัฐมนตรีว่าด้วยการพัสดุ, 2559 : 2)

พัสดุ หมายความว่า วัสดุ ครุภัณฑ์ ที่ดินและสิ่งก่อสร้าง ที่กำหนดไว้ในหนังสือการจำแนกประเภท รายจ่ายตามงบประมาณของสำนักงบประมาณ หรือการจำแนกประเภทรายจ่ายตามสัญญาเงินกู้จาก ต่างประเทศ (วิทยายุทธการพัสดุ ระเบียบสำนักนายกรัฐมนตรีว่าด้วยการพัสดุ, 2559 : 2)

การซื้อ หมายความว่า การซื้อพัสดุทุกชนิดทั้งที่มีการติดตั้ง ทดลอง และบริการที่เกี่ยวเนื่องอื่น ๆ แต่ ไม่รวมถึงการจัดหาพัสดุในลักษณะการจ้าง (วิทยายุทธการพัสดุ ระเบียบสำนักนายกรัฐมนตรีว่าด้วยการพัสดุ, 2559 : 2)

การจ้าง ให้หมายความรวมถึง การจ้างทำของและการรับขนตามประมวลกฎหมายแพ่งและพาณิชย์ และการจ้างเหมาบริการ แต่ไม่รวมถึงการจ้างลูกจ้างของส่วนราชการตามระเบียบของกระทรวงการคลัง การ รับขนในการเดินทางไปราชการตามกฎหมายว่าด้วยค่าใช้จ่ายในการเดินทางไปราชการ การจ้างที่ปรึกษา การ จ้างออกแบบและควบคุมงาน และการจ้างแรงงานตามประมวลกฎหมายแพ่งและพาณิชย์ (วิทยายุทธการพัสดุ ระเบียบสำนักนายกรัฐมนตรีว่าด้วยการพัสดุ, 2559 : 2) GFMIS ย่อมาจาก Government Fiscal Management Information System ซึ่งรัฐบาลจะใช้ GFMIS เป็นเครื่องมือในการเพิ่มประสิทธิภาพการบริหารงานการคลังภาครัฐ และสามารถใช้เป็นข้อมูลในการ ตัดสินใจเกี่ยวกับนโยบายการคลัง และปรับทิศทางเศรษฐกิจของประเทศได้อย่างทันท่วงที ซึ่งทุกส่วนราชการ เริ่มใช้งานระบบจริง ในวันที่ 1 ตุลาคม 2547

e – GP ย่อมาจาก Electronic Government Procurement เป็นระบบงานที่จัดทำขึ้นเพื่อให้ หน่วยงานภาครัฐและเอกซนสามารถเข้าถึงแหล่งข้อมูลการจัดซื้อจัดจ้าง และพัสดุภาครัฐได้อย่างรวดเร็ว ถูกต้อง ครบถ้วน ทั่วถึง เป็นศูนย์ข้อมูลการจัดซื้อจัดจ้างภาครัฐ เก็บข้อมูลของหน่วยจัดซื้อ และข้อมูลผู้ค้า สำหรับการ จัดซื้อจัดจ้างรูปแบบต่าง ๆ เชื่อมต่อข้อมูลกับแหล่งข้อมูลภายนอกที่เกี่ยวข้อง และเป็นต้นแบบ การประมูลด้วย อิเล็กทรอนิกส์ที่ครบกระบวนการจัดซื้อจัดจ้างภาครัฐ โดยมีเป้าหมายเพื่อเพิ่มความโปร่งใส ลดปัญญาทุจริต คอร์รัปชั่น ลดความผิดพลาดในการปฏิบัติตามระเบียบ ลดความซ้ำซ้อนการบันทึกข้อมูล 4

หน่วยงานเจ้าของโครงการ/หน่วยงานย่อย หมายถึง คณะ/ศุนย์/สำนัก ในมหาวิทยาลัยราชภัฏ กำแพงเพชร

ใบสั่งซื้อสั่งจ้าง หมายถึง การจัดทำข้อตกลงหรือสัญญาในเชิงพาณิชย์ ที่ออกโดยผู้ซื้อ/ผู้สั่งจ้างเพื่อ สั่งซื้อพัสดุ สินค้าหรือบริการจากผู้ขาย/ผู้รับจ้าง โดยระบุชนิด จำนวน และราคา พร้อมทั้งอาจจะรวมถึง เงื่อนไขต่างๆ ตามที่ได้ตกลงกับผู้ขาย/ผู้รับจ้าง

#### 4. หน้าที่ความรับผิดชอบ

เจ้าหน้าที่รับเรื่อง เจ้าหน้าที่งานการเงินของหน่วยงาน ลงรับเรื่อง รับเอกสารจากหน่วยงานย่อย (เจ้าของโครงการ) โดยตรวจสอบรายการเอกสารที่เกี่ยวข้องให้ครบถ้วนตามรายการที่กำหนดไว้ในแบบฟอร์ม การตรวจสอบและ ลำดับการดำเนินงานของกระบวนการเบิกจ่ายเงินตามใบสั่งซื้อและใบสั่งจ้าง

#### 5. การตรวจเอกสาร

เจ้าหน้าที่ตรวจสอบเอกสารรายการตามที่ได้รับจากหน่วยงานย่อย ตรวจสอบการจัดทำโครงการ รหัส งบประมาณ แหล่งเงิน วงเงินงบประมาณ ให้มีความถูกต้องครบถ้วน พร้อมสำหรับบันทึกใบสั่งซื้อสั่งจ้าง (PO) กรณีทั่วไป (บส.01) และตรวจข้อมูลหลักผู้ขายว่าที่ได้รับการลงทะเบียนไว้ในทะเบียนผู้ค้าภาครัฐ

ระบบ GFMIS ได้เชื่อมโยงกับระบบการจัดซื้อจัดจ้างภาครัฐด้วยอิเล็กท<sup>้</sup>รอนิกส์ (e – GP) โดย หน่วยงานภาครัฐ เมื่อได้ผู้ขายแล้วต้องตรวจสอบข้อมูลหลักผู้ขายและเลขที่บัญชีเงินฝากธนาคารใน ระบบ GFMIS ก่อน เมื่อตรวจสอบแล้ว ปรากฏว่ามีฐานข้อมูลหลักผู้ขายในระบบ GFMIS แล้ว จึงบันทึกข้อมูล สัญญา ในระบบ e – GP เมื่อได้เลขที่โครงการและเลขคุมสัญญาในระบบ e – GP จึงบันทึกใบสั่งซื้อสั่งจ้างใน ระบบ GFMIS โดยบันทึกผ่าน GFMIS Web Online เลือกแบบ บส 01 สั่งซื้อ/จ้าง/เช่า

### ผังกระบวนการปฏิบัติงาน (Work Flow) การจัดทำใบสั่งซื้อสั่งจ้าง (PO) บส.01 ประเภททั่วไป ผ่าน Web Online

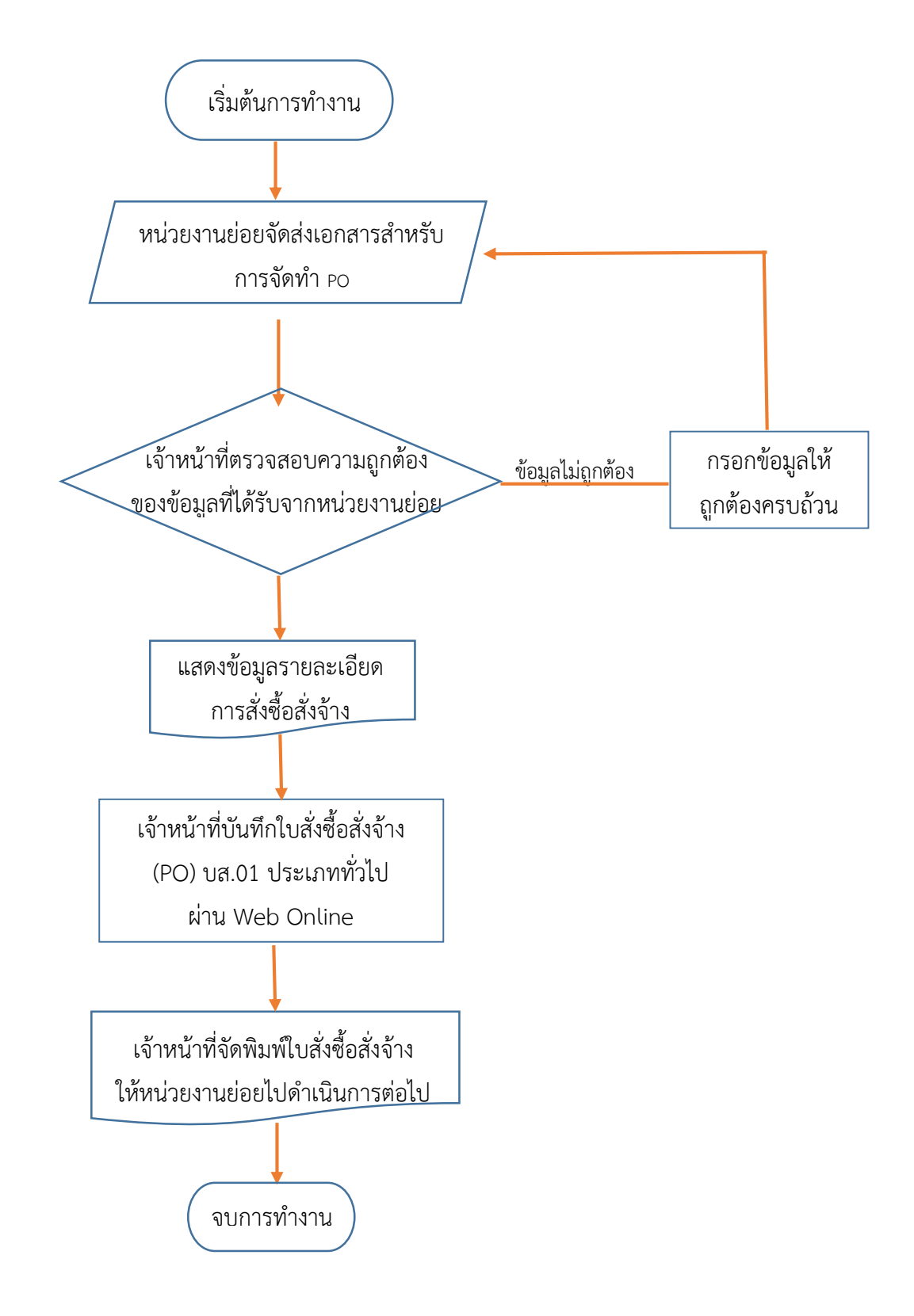

# 7. ขั้นตอนการปฏิบัติงาน

# วิธีการบันทึกใบสั่งซื้อสั่งจ้างประเภททั่วไป ผ่าน Web Online

การจัดทำใบสั่งซื้อสั่งจ้าง (PO) กรณีทั่วไป (บส.01)

เข้าสู่ระบบสามารถเข้าได้ที่เว็บไซต์ <u>http://webonlineintra.gfmis.fo.th</u> เมื่อเข้าสู่ระบบจะปรากฎ หน้าเว็บไซต์ และทำการกรอกรหัสผู้ใช้และรหัสผ่านในช่องที่กำหนดให้ เพื่อเข้าใช้ระบบ GFMIS Web Online

|                                                      | ระบบบริหารการเงินการดลังกาดรัฐแบบอิเล็กกรอนิกส์<br>GOVERNMENT FISCAL MANAGEMENT INFORMATION SYSTEM                                                                                                    |
|------------------------------------------------------|----------------------------------------------------------------------------------------------------|
| รหัสผู้ไข้: ยังไม่เข้าใช้ระบบ<br>เข้าสู่ระบบเมื่อ: - | ยินดีต้อนรับ<br>เข้าสู่ระบบ GFMIS Web Online                                                                                                    |
|                                                      | Login       เมลผู้ไป้         เมลผู้ไป้       เมลผู้ไป้         เมละรหัสผู้ใช้       201260000010         และรหัสผู้ใช้       และรหัสผ่าน         รอกรหัสผู้ใช้เมละรหัสผ่านลงในช่องที่กาทนดให้       เหล่อบ่าใช้ระบบ GFMIS Web Online |
|                                                      | ระบบบริหารการเงินการคลังภาครัฐแบบอิเล็กทรอนิกส์<br>Government Fiscal Management Information System                                                                                                    |

### เมื่อเข้าสู่ระบบแล้ว หน้าจอจะแสดงระบบงานต่าง ๆ

### เลือกระบบการจัดซื้อจัดจ้าง เพื่อเข้าสู่ระบบการจัดซื้อจัดจ้าง

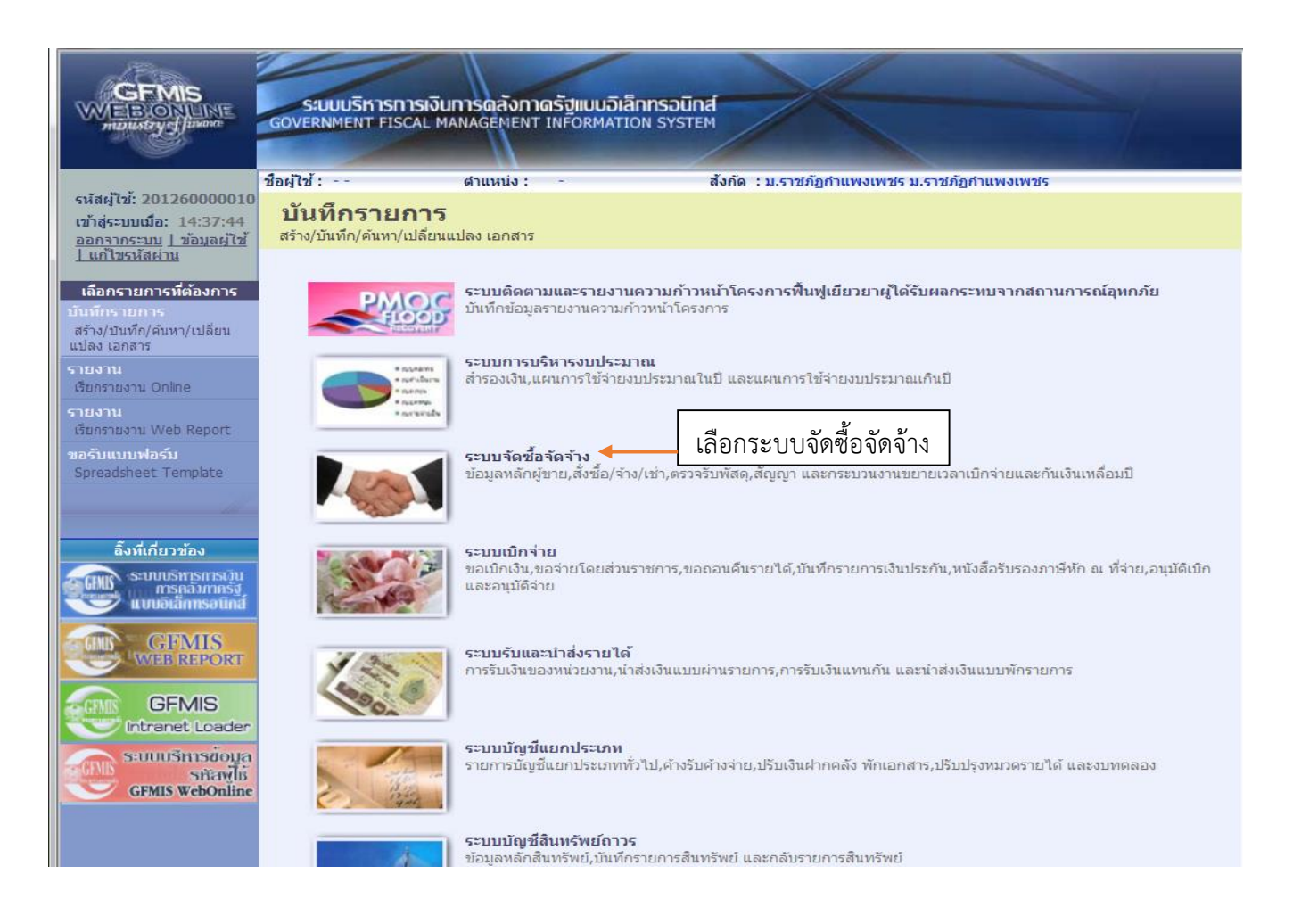

### ระบบแสดงประเภทการจัดซื้อจัดจ้าง เลือกบันทึกรายการสั่งซื้อ/จ้าง/เช่า เพื่อเลือกประเภทใบสั่งซื้อสั่งจ้าง

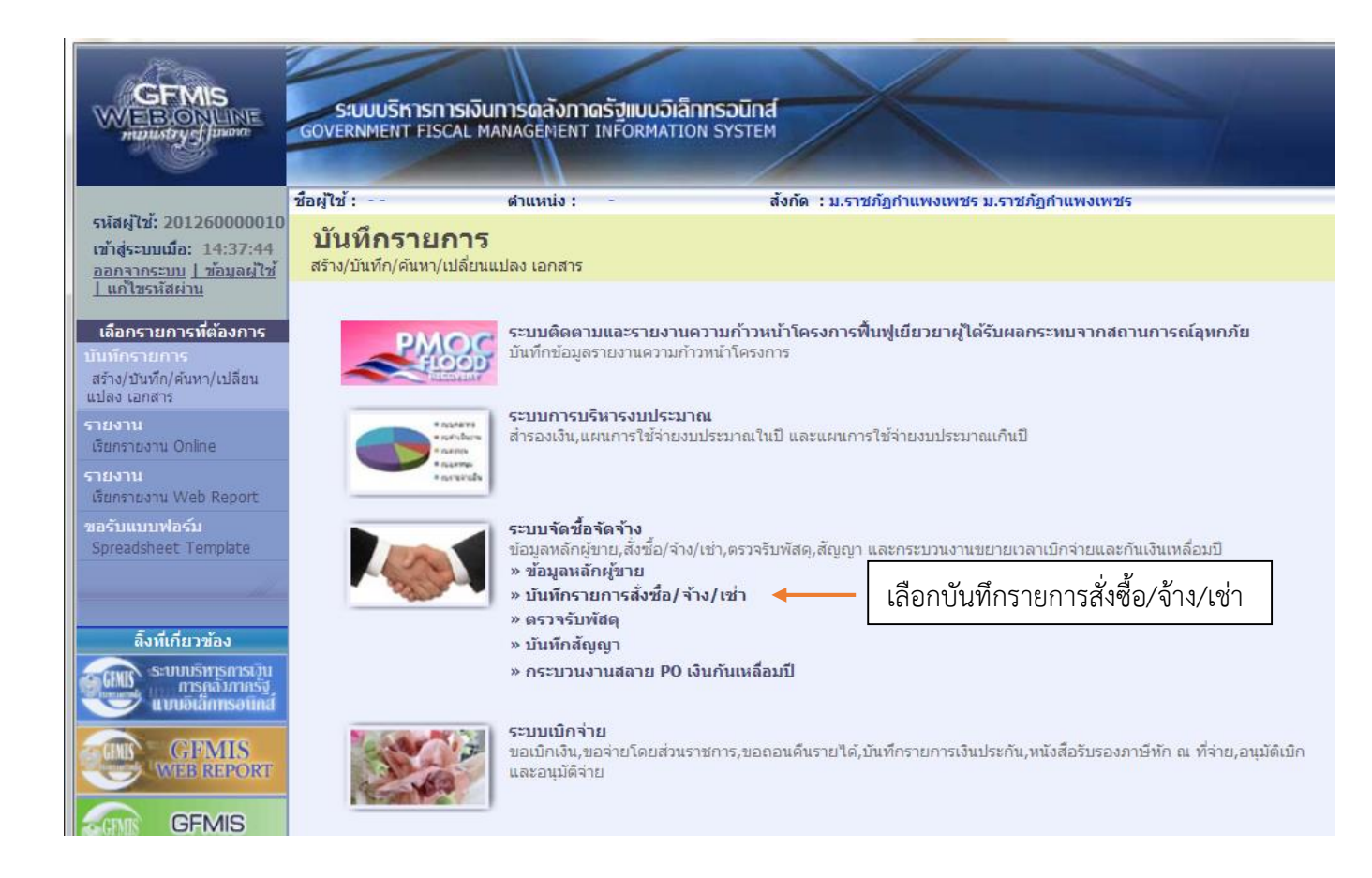

### ระบบแสดงประเภทการจัดซื้อจัดจ้าง เลือก บส.01 สั่งซื้อ/จ้าง/เช่า สำหรับการจัดทำ PO ทั่วไป

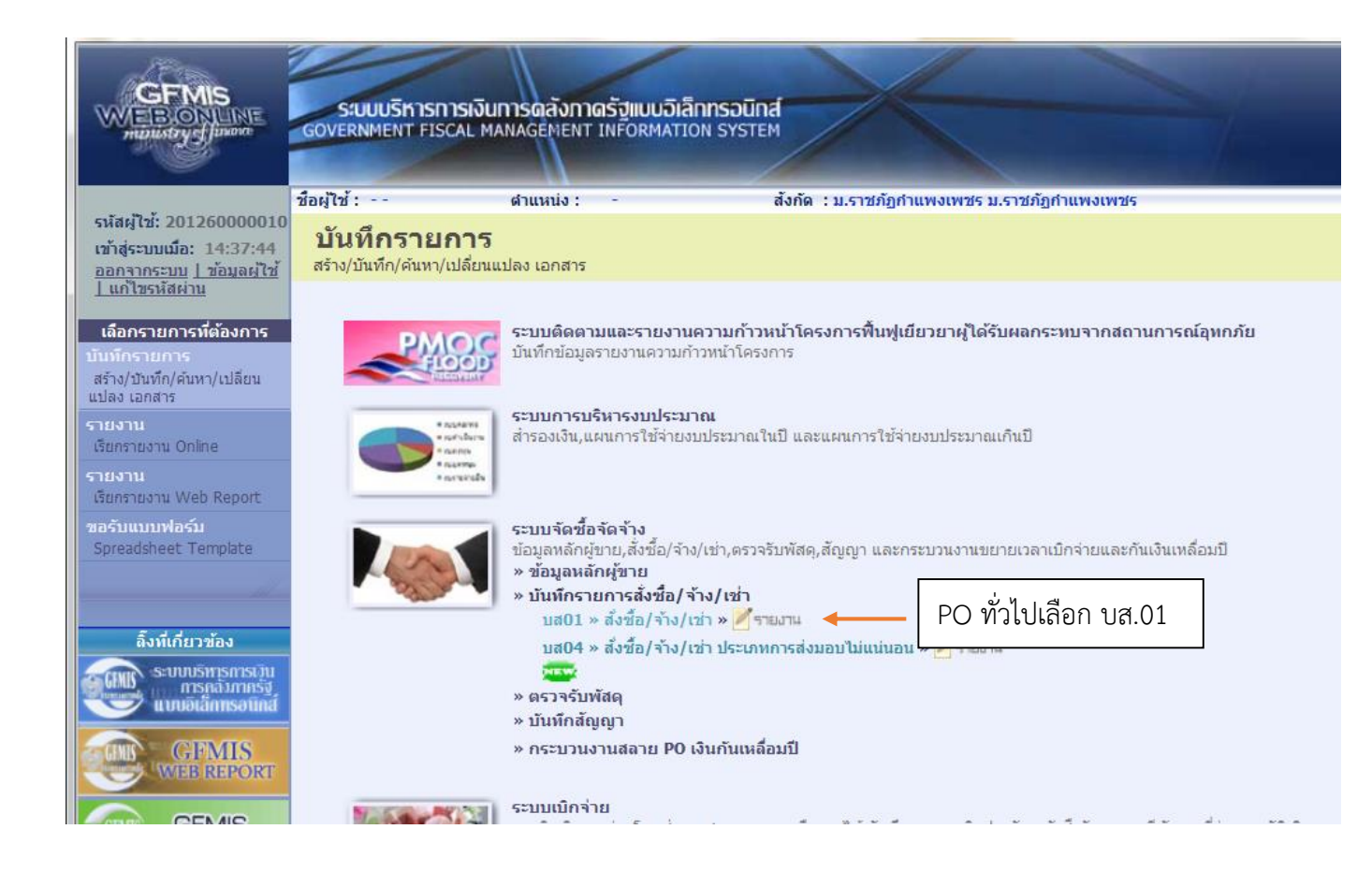

ระบบ GFMIS ได้เชื่อมโยงกับระบบการจัดซื้อจัดจ้างภาครัฐด้วยอิเล็กทรอนิกส์ (e – GP) โดย หน่วยงานภาครัฐ เมื่อได้ผู้ขายแล้วต้องตรวจสอบข้อมูลหลักผู้ขายและเลขที่บัญชีเงินฝากธนาคารใน ระบบ GFMIS ก่อน เมื่อตรวจสอบแล้ว ปรากฏว่ามีฐานข้อมูลหลักผู้ขายในระบบ GFMIS แล้ว จึงบันทึกข้อมูล สัญญา ในระบบ e – GP เมื่อได้เลขที่โครงการและเลขคุมสัญญาในระบบ e – GP จึงบันทึกใบสั่งซื้อสั่งจ้างใน ระบบ GFMIS โดยบันทึกผ่าน GFMIS Web Online เลือกแบบ บส 01 สั่งซื้อ/จ้าง/เช่า

# ขั้นตอนการสร้าง PO บส.01 ผ่าน Web Online

เลือกค้นหา เพื่อดึงข้อมูงอ้างอิงมาจาก e-GP

|                                                                            | ระบบบริหารการเงินการดูลั<br>GOVERNMENT FISCAL MANAGEM   | ังภาตรัฐแบนอิเล็เ<br>ient INFORMATIO     | IN SYSTEM               |                                |                     |                                    |
|----------------------------------------------------------------------------|---------------------------------------------------------|------------------------------------------|-------------------------|--------------------------------|---------------------|------------------------------------|
| ระรัสผู้ใช <sub>้</sub> : 201260000010                                     | ชื่อผู้ใช้ : ตำแหา                                      | iə: -                                    | สังกัด : ม.ราช          | ภัฏกำแพงเพชร ม.ราชภัฏกำแพงเพชร |                     | <b>สร้าง</b>  แก้ไข  ยกเลิก  ค้นหา |
| เข้าสู่ระบบเมื่อ: 14:37:44<br>ออกจากระบบ   ข้อมูลผู้ไช้<br>  แก้ไขรนัสผ่าน | <b>สั่งซื้อ/จ้าง/เช่า (บ</b><br>สร้างสั่งซื้อ/จ้าง/เช่า | ส. <b>01</b> )                           |                         |                                |                     |                                    |
|                                                                            | รหัสหน่วยงาน                                            | A126                                     |                         | รหัสหน่วยจัดชื่อ               | S46                 |                                    |
| ระบบจดชอจดจาง                                                              |                                                         | ม.ราชภัฏกำแพงเพช                         | 5                       |                                | ม.ราชภัฏกำแพงเพชร   | กดค้นหาเพื่อดึง                    |
| 101 - 101au                                                                | รหัสหน่วยเบิกจ่าย                                       | 2012600000                               |                         | <u>อ้างอิงจากระบบ e-GP</u>     | ค้นหา 🔸             | ນ<br>ພ້ວນລວງວຸດ CD                 |
| Jส01 ≫ สงซอ/จาง/เช่า                                                       | เลขที่สัญญาระบบ GFMIS                                   | ม.ราชภัฏกำแพงเพชะ<br>ค้นหาเลขที่สัญญาระเ | 5<br>UU GEMIS           | ดึงข้อบอจากไฟอ์                | แบบไฟล์             | ขอมูลง ท e-GP                      |
| ปล04 » สงชอ/ จาง/เชา<br>ประเภทการส่งมอบไม่แน่นอน                           |                                                         |                                          |                         |                                |                     |                                    |
| เข01 » ข้อมูลหลักผู้ขาย                                                    |                                                         |                                          | ระบุภาษีมูลค่าเพิ่ม     | 📀 ระบุมูลค่าเงินจ่ายล่วงหน้า 📀 |                     |                                    |
| ญ01 » สัญญา                                                                | ข้อมูลทั่วไป                                            | 5                                        | ายการสั่งชื่อ/จ้าง/เช่า |                                |                     |                                    |
| ia01 » สลาย PO สร้างเอกสาร<br>วรองเงิน PF                                  | <u>เลขที่ใบสั่งชื่อ/สัญญา</u>                           |                                          |                         |                                | ระบุข้อความเพิ่มเดิ | ัมสำหรับข้อมูลทั่วไป 🥥             |
|                                                                            | <u>วิธีการจัดชื่อจัดจ้าง</u>                            | 01 - วิธีตกลงราคา                        | ~                       | <u>วันที่ใบสั่งชื่อ/สัญญา</u>  | 5 กรกฎาคม 2562      |                                    |
|                                                                            | <u>รหัสประจำตัวผู้เสียภาษี (ผู้ขาย)</u>                 |                                          |                         | <u>วันที่สิ้นสุดสัญญา</u>      | 5 กรกฎาคม 2562      |                                    |
|                                                                            | <u>เลขทีบัญชีเงินฝากธนาคาร</u>                          |                                          | <u> </u>                |                                |                     |                                    |
|                                                                            |                                                         |                                          |                         |                                |                     | ถัดไป »                            |
|                                                                            |                                                         |                                          | จำลอ                    | งการสร้างข้อมูล                |                     |                                    |
|                                                                            |                                                         |                                          |                         |                                |                     |                                    |

# กรอกเลขที่โครงการและเลขที่คุมสัญญาที่ได้จากระบบ e-GP จากนั้นกดค้นหา

|                                                                                                    | ระบบบริหารการเงินการดลังกาดรัฐแบบอิเล็กทรอนิกส์<br>GOVERNMENT FISCAL MANAGEMENT INFORMATION SYSTEM                                |   |
|----------------------------------------------------------------------------------------------------|----------------------------------------------------------------------------------------------------|---|
| รหัสผู้ไข้: 20126000010                                                                               | ชื่อผู้ใช้ : ตำแหน่ง : - สังกัด : ม.ราชภัฏกำแพงเพชร ม.ราชภัฏกำแพงเพชร สร้าง  แก้ใข  ยกเล็ก  ค้นหา                                 |   |
| เข้าสู่ระบบเมื่อ: 14:37:44<br>ออกจากระบบ   ข้อมูลผู้ไข้                                               | สังชื่อ/จ้าง/เข่า (บส. 01)<br>@ GFMIS Web Online - Windows Internet Explorer                                                      | x |
| ระบบจัดชื่อจัดจ้าง                                                                                    | <pre>//webonline/pages/SearchEgpPo.aspx?DocumentNo=bs01</pre>                                                                     |   |
| บร01 » รับฟัสดุ<br>บส01 » สั่งชื่อ/จ้าง/เข่า<br>บส04 » สั่งชื่อ/จ้าง/เข่า<br>ประเภทการส่งมอบไม่แน่นอน | <ul> <li>คัมหา</li> <li><u>เลขทมัดเฉาในระบ e-GP</u></li> <li><u>620614291475</u> ×</li> <li>คุมสัญญาที่ได้จากระบบ e-GP</li> </ul> | ^ |
| ผข01 » ข้อมูลพลักผู้ขาย<br>สญ01 » สัญญา                                                               | กดค้นหา                                                                                                    |   |
| สถาย PO สร้างเอกสาร<br>สำรองเงิน PF<br>เมนูถัดไป  กลับหน้าหลั                                         |                                                                                                    | ~ |

เมื่อระบบค้นหาพบ และเลือกเพื่อแสดงเอกสาร จะปรากฏข้อมูลของโครงการที่พร้อมสำหรับ การจัดทำใบสั่งซื้อสั่งจ้าง (PO) บส.01 ประเภททั่วไป

|                                                       | ระบบบริหารการเงินการดลังกาดรัฐแบบอิเล็กทรอนิกส์<br>GOVERNMENT FISCAL MANAGEMENT INFORMATION SYSTEM                                                |
|-------------------------------------------------------|----------------------------------------------------------------------------------------------------|
| รหัสผ้ใช้: 20126000010                                | ชื่อผู้ใช้ : ตำแหน่ง : - สังกัด : ม.ราชภัฏกำแพงเพชร ม.ราชภัฏกำแพงเพชร <mark>สร้าง  แก้ไข  ยกเลิก  ค้นหา</mark>                                    |
| เข้าสู่ระบบเมือ: 14:37:44                             | สั่งซื้อ/จ้าง/เข่า (บส. 01)                                                                                                    |
| <u>ออกจากระบบ   ข้อมูลผู้ใช้</u><br>  แก้ไขรหัสผ่าน   | 🧟 GFMIS Web Online - Windows Internet Explorer                                                                                                    |
| ระบบจัดชื้อจัดจ้าง                                    | http://webonline/pages/SearchEgpPo.aspx?DocumentNo=bs01                                                                                           |
| บร01 » รับทัสดุ                                       | เมื่อค้นหาจะปรากฏข้อมูลโครงการที่พร้อมจัดทำ PO                                                                                                    |
| <b>บส01 »</b> สั่งชื่อ/จ้าง/เช่า                      | <u>เลขที่โครงการ</u> 62067345993                                                                                                    |
| บส04 » สั่งชื้อ/จ้าง/เช่า<br>ประเภทการส่งมอบไม่แน่นอน | <u>เลขคมสัญญาในระบ e-GP</u> 620614291475                                                                                                    |
| ผข01 » ข้อมูลหลักผู้ขาย                               |                                                                                                    |
| สญ01 » สัญญา                                          | ค้นหา                                                                                                    |
| สล01 » สลาย PO สร้างเอกสาร<br>สวรวมเริ่ม DE           | รายการในสัญญาจาก e-GP                                                                                                    |
|                                                       | เลือก เลขที่ ชื่อโครงการ เลขคุมสัญญาในระบบ เลขที่สัญญา/งวด เลขประจำดัวผู้เสีย ผู้คำ/ผู้รับจ่างที่ ราคาทิตกลงซ่อหรือ เงินจ่ายล่วง<br>ค-GP - ครงการ |
| เมนูถัดไป  กลับหน้าหลัก                               | 62067345993 ชื่อวัสดุ 3 รายการ โดยวิธี<br>เฉพาะเจาะจง 620614291475 งปม.บส176200017 1629900153599 1629900153599 28,000.00 0.00                     |
|                                                       | สาอธิบาย: อิสระบุรือแสด<br>เลือกเพื่อแสดงเอกสาร                                                                                                   |

เมื่อเลือกเพื่อแสดงเอกสารแล้วจะปรากฏข้อมูลส่วนหัว ได้แก่

| 1. รหัสหน่วยงาน      | ระบบแสดงรหัสหน่วยงาน จำนวน 4 หลักให้อัตโนมัติตามสิทธิบัตร          |
|----------------------|--------------------------------------------------------------------|
|                      | ที่ใช้บันทึกข้อมูล                                                 |
| 2. รหัสหน่วยเบิกจ่าย | ระบบแสดงรหัสหน่วยเบิกจ่าย จำนวน 10 หลักให้อัตโนมัติตามสิทธิบัตร    |
|                      | ที่ใช้บันทึกข้อมูล                                                 |
| 3. รหัสหน่วยจัดซื้อ  | ระบบแสดงรหัสหน่วยจัดซื้อให้อัตโนมัติตามสิทธิบัตรที่ใช้บันทึกข้อมูล |
| 4. เลขที่โครงการ     | ระบบแสดงเลขที่โครงการให้อัตโนมัติ โดยดึงข้อมูลจากระบบ e-GP         |
| 5. เลขที่คุมสัญญา    | ระบบแสดงเลขที่โครงการให้อัตโนมัติ โดยดึงข้อมูลจากระบบ e-GP         |
|                      |                                                                    |

### เลือกบันทึกข้อมูลทั่วไป จะปรากฏข้อมูลต่าง ๆ

|                                                                            | ระบบบริหารการเงินการด<br>GOVERNMENT FISCAL MANAGE            | ลังกาดรัฐแบนอิเล็กทรอนิ<br>MENT INFORMATION SYST | nd                   |                                     |                                    |                                        |
|----------------------------------------------------------------------------|--------------------------------------------------------------|--------------------------------------------------|----------------------|-------------------------------------|------------------------------------|----------------------------------------|
| รหัสผู้ให้: 201260000010                                                   | ชื่อผู้ใช้ : ดำแง                                            | <b>เน่ง:</b> -                                   | ส้งกัด : ม.ราชภัฏกำแ | พงเพชร ม.ราชภัฏกำแพงเพชร            |                                    | <b>สร้าง</b>  แก้ไข  ยกเลิก  ค้นหา     |
| เข้าสู่ระบบเมื่อ: 14:37:44<br>ออกจากระบบ   ข้อมูลผู้ไช้<br>  แก้ไทรหัสผ่าน | <b>สั่งซื้อ/จ้าง/เช่า (ม</b><br>สร้างสั่งซื้อ/จ้าง/เช่า      | <b></b> ມສ. 01)                                  |                      |                                     |                                    |                                        |
|                                                                            | รหัสหน่วยงาน                                                 | A126                                             |                      | รหัสหน่วยจัดชื่อ                    | S46                                |                                        |
| ระบบจัดซือจัดจ้าง                                                          |                                                              | ม.ราชภัฏกำแพงเพชร                                |                      |                                     | ม.ราชภัฏกำแพงเพชร                  |                                        |
| บร01 » รับพัสดุ                                                            | รหัสหน่วยเบิกจ่าย                                            | 2012600000                                       |                      |                                     |                                    |                                        |
| บส01 » สั่งซื้อ/จ้าง/เช่า                                                  |                                                              | ม.ราชภัฏกำแพงเพชร                                |                      |                                     |                                    |                                        |
| บส04 » สังซื้อ/จ้าง/เช่า                                                   | เลขที่โครงการ                                                | 62067345993 🞸                                    |                      | เลขที่คุมสัญญา                      | 620614291475 🞸                     |                                        |
| บระเภทการสงมอบ เมแนนอน<br>ผบ01 » ข้อมูลหลักผู้ขาย                          |                                                              |                                                  | ระบุมูลค่าเงินจ่ายล่ | วงหน้า 🥥                            |                                    |                                        |
| สญ01 » สัญญา<br>สถ01 » สลาย PO สร้างเอกสาร<br>สำรองเงิน PE                 | ข้อมูลทั่วไป                                                 | กดเลือกบันทึ                                     | กข้อมูลทั่วไป        |                                     |                                    |                                        |
|                                                                            | เลขที่ใบสั่งชื่อ/สัญญา                                       | งปม.บส176200017                                  | •                    | ب اه د بلد د                        | ระบุข้อความเพิ่มเติมส่             | าหรับข้อมูลทั่วไป 🤍 🎸                  |
| เมษตัดไป โกลับหน้าหลัก                                                     | วิธีการจัดชอจัดจำง                                           | 19 - เฉพาะเจาะจง                                 | × •                  | <u>วันที่ใบส่งช่อ/สญญา</u>          | 19 มิถุนายน 2562                   | •••••••••••••••••••••••••••••••••••••• |
|                                                                            | รหสบระจาดวผูเลยภาษ (ผูขาย)                                   | 6950106522                                       | •<br>4               | <u>วนทลนสุดสญญา</u>                 | 4 กรกฎาคม 2562                     | ••••                                   |
|                                                                            | เสษทมเฐมเงินพาทธินาพาร<br>หมายเหตุ: ∳ คือข้อมูลที่มาจาก e-GP | 0000100002                                       | ข้อมูลจา<br>GFMIS โ  | กระบบ e-GP จะเ<br>ดยข้อมูลที่ดึงมาจ | ถูกส่งมายังระบง<br>ะมีลูกศรสีเขียว | )<br>ปรากฏ                             |

รายละเอียดของข้อมูลทั่วไปที่ปรากฎในระบบ GFMIS Web Online เป็นข้อมูลที่ถูกดึงมา จากระบบ e-GP ทั้งหมด หากหน่วยงานย่อยดำเนินการกรอกข้อมูลผิด ต้องไปแก้ไขรายละเอียดข้อมูลนั้นใน ระบบ e-GP ก่อนเสนอถึงจะดำเนินการต่อในระบบ GFMIS Web Online ได้ เลือกรายการสั่งซื้อ/จ้าง/เช่า จะปรากฏข้อมูลต่าง ๆ เลือกเพื่อแสดงเอกสาร เพื่อดำเนินการกรอก ข้อมูลรายละเอียดให้ครบถ้วน

|                                                                                   | SUUUSHI<br>GOVERNMENT F                  | รการเงินการดลังกาดรัฐแบบอิเล็กกรอนิกล<br>iscal management information system |                                              |                            |                                        |
|-----------------------------------------------------------------------------------|------------------------------------------|------------------------------------------------------------------------------|----------------------------------------------|----------------------------|----------------------------------------|
| รหัสผู้ใช้: 201260000010                                                          | ชอผู้ใช่:<br>ซ่ลัง                       | ดำแหน่ง : -                                                                  | สงกัด : ม.ราชภัฏกำแพงเพชร ม.ราชภัฏกำแห       | พงเพชร                     | <b>สร้าง</b>  แก้ไข  ยกเลิก  ค้นหา     |
| เข้าสู่ระบบเมื่อ: 14:37:44<br><u>ออกจากระบบ   ข้อมูลผู้ใช้</u><br>  แก้ไขรหัสผ่าน | <b>สงขอ/จ</b> า<br>สร้างสั่งชื่อ/จ้าง/เ  | าง/เขา (บส. 01)<br><sub>ช่า</sub>                                            |                                              |                            |                                        |
| ระบบจัดซื้อจัดจ้าง                                                                | รหัสหน่วยงาน                             | A126                                                                         | รหัสหน่วยจัดชื่อ                             | S46                        |                                        |
| บร01 » รับพัสดุ                                                                   | สมัสมพ่อเหมือว่า                         | ม.ราชภัฏกำแพงเพชร<br>                                                        |                                              | ม.ราชภัฏกำแพงเพชร          |                                        |
| บส01 » สั่งซื้อ/จ้าง/เช่า                                                         | รหสหนายเบกา                              | ย 2012600000<br>ม.ราชภัฏกำแพงเพชร                                            |                                              |                            |                                        |
| บส04 » สั่งซื้อ/จ้าง/เช่า<br>ประเภทการส่งมอบไม่แน่นอน                             | เลขที่โครงการ                            | 62067345993 🞸                                                                | เลขที่คุมสัญญา                               | 620614291475 🞸             |                                        |
| ผข01 » ข้อมูลหลักผู้ขาย                                                           |                                          |                                                                              | ระบุมูลค่าเงินจ่ายล่วงหน้า 🥥                 |                            |                                        |
| สญ01 » สัญญา                                                                      |                                          |                                                                              |                                              | ı ۷                        |                                        |
| สล01 » สลาย PO สร้างเอกสาร<br>สำรองเงิน PF                                        | ข้อมูลทั่<br>รายการงวดเงิน e             | วไป รายการสังขือ,<br><b>⊧-GP</b>                                             | /ล้าง/เช่า 🔶 กดเลือกรา                       | เยการสังซือ/จ้าง/เช่า      |                                        |
| เบเบอัคไป ไกลับบบ้านลัก                                                           | เลือก งวดเงิน                            | รายละเอียดการส่งมอบ                                                          | รหัสงบประมาณ รหัสแหล่งของ                    | เงิน จำนวนเงิน(บาท) จำนวนเ | งินจ่ายถ่วงหน้า(ระดับ<br>งวดเงิน)(บาท) |
|                                                                                   | 1                                        | วัสดุ 3 รายกการ/วัสดุ 3 รายกการ เมื่อได้ส่งมอบงาน<br>ถัวนตามสัญญานั้น        | ครบ 2012633050700001 6211500                 | 28,000.00                  | 0.00                                   |
|                                                                                   | รายละเอียดใบส่<br>สาดับ 1                | เลือกเพื่อแสดงเอกสาร                                                         | <u>งวดเงิน/รหัสแหล่งของเงิน</u>              | 1_6211500-201263305070000  |                                        |
|                                                                                   | ประเภทการจัดชื่                          | อรัดร้าง K - ค่าใช้ร่าย                                                      | <u>/รหัสงบประมาณ</u>                         | 1 0211000 2012050000,0000  |                                        |
|                                                                                   | <u>รหัส GPSC</u>                         |                                                                              |                                              | ระบุข้อคว                  | ามเพิ่มเดิมสำหรับรายการ                |
|                                                                                   | รายละเอียดพัสดุ                          | 1                                                                            |                                              |                            |                                        |
|                                                                                   | <u>จำนวนที่สิ่งชื่อ</u><br>วันที่สิ่งนอบ | EA - ชน<br>4 กรกภาคม 2562                                                    | <u>ราคาต่อหน่วย</u><br>มอด่าเงินจ่ายอ่างหน้า | ערע                        |                                        |
|                                                                                   |                                          |                                                                              |                                              | 1111                       |                                        |
|                                                                                   | รายละเอียดงบน                            | ประมาณ                                                                       |                                              |                            |                                        |
|                                                                                   | <u>รหัสศูนย์ต้นทุน</u>                   | 2012600000                                                                   |                                              |                            |                                        |

| เมนูถัดไป  กลับหน้าหลัก | เลือก งวดเงิน                  | รายละเอียดการส่งมอบ                                      | รหัสงบประมาณ ระ                     | หัสแหล่งของเงิน            | จำนวนเงิน(บาท)      | จำนวนเงินจ่ายถ่วงหน้า(ระดับ<br>งวดเงิน)(บาท) |
|-------------------------|--------------------------------|----------------------------------------------------------|-------------------------------------|----------------------------|---------------------|----------------------------------------------|
|                         | 📄 1 วัสดุ3ร<br>ถ้วนตาม         | ายกการ/วัสดุ 3 รายกการ เมื่อได้ส่งมอบงานครบ<br>สัญญานั้น | 2012633050700001 6                  | 211500                     | 28,000.00           | 0.00                                         |
|                         | รายละเอียดใบสั่งชื่อ           |                                                          |                                     |                            |                     |                                              |
|                         | ลำดับ 1                        | <b>สถานะ</b> รอการตรวจรับ                                | <u>งวดเงิน/รหัสเ</u><br>/รหัสงบประม | <u>แหล่งของเงิน</u><br>เาณ | -6211500-2012633    | 050700001 🗸 🗲                                |
|                         | <u>ประเภทการจัดชื่อจัดจ้าง</u> | I - วัสดุคงคลัง - มูลค่า 💙                               |                                     |                            |                     |                                              |
|                         | <u>รหัส GPSC</u>               | 99000060101700                                           |                                     |                            |                     | ระบุข้อความเพิ่มเติมสำหรับรายการ             |
|                         | รายละเอียดพัสดุ                | สือการสอน                                                |                                     |                            |                     | 1                                            |
|                         | <u> </u>                       | 1 ST - ชุด                                               | ราคาต่อหน่วย                        |                            | 28000               | บาท                                          |
|                         | <u>วันที่ส่งมอบ</u>            | 4 กรกฎาคม 2562 🗰 🍝                                       | <u>มูลค่าเงินจ่าย</u> ส             | <u>ล่วงหน้า</u>            |                     | ארע                                          |
|                         | รายละเอียดงบประมาณ             | L                                                        |                                     |                            |                     |                                              |
|                         | <u>รหัสศูนย์ดันทุน</u>         | 2012600000                                               |                                     |                            |                     |                                              |
|                         |                                | ม.ราชภัฏกำแพงเพชร                                        |                                     |                            |                     |                                              |
|                         | <u>เลขที่เอกสารส่ารองเงิน</u>  |                                                          | <u>รหัสบัญชีแยกป</u>                | <u>ไระเภท</u>              | 5104010104          |                                              |
|                         |                                |                                                          |                                     |                            | ค่าวัสดุ            |                                              |
|                         | รหัสแหล่งของเงิน               | 6211500                                                  | รหัสงบประมาณ                        | ı                          | 20126330507000      | 001                                          |
|                         |                                | งบรายจ่ายอื่น/งบสรก.                                     |                                     |                            | ด่าใช้จ่ายโครงการยุ | ກ 👩                                          |
|                         | <u>รหสกากรรมหลก</u>            | 201266200N3326                                           | <u>รหสกจกรรมยอ</u>                  | <u>18</u>                  |                     |                                              |
|                         | <u>รหัสบัญชีย่อย</u>           |                                                          | <u>รหัสเจ้าของบัญ</u>               | <u>เชีย่อย</u>             |                     |                                              |
|                         | <u>รหัสบัญชีเงินฝากคลัง</u>    | 2                                                        | <u>รหัสเจ้าของบัญ</u>               | <u>เซีเงินฝากคลัง</u>      |                     |                                              |
|                         |                                | จัดเก็บรายการนี้ลงในตาราง                                | 🗕 🗤 นี้ยาสุริกดเสี้                 | ลือกจัดเก็บร               | ายการนี้ลงใ         | นตาราง                                       |

เมื่อกรอกข้อมูลรายละเอียดครบถ้วนเรียบร้อยแล้ว เลือกจัดเก็บรายการนี้ลงในตาราง

กรอกรายละเอียดใบสั่งซื้อ

- 1. ตัวอักษรสีแดง แสดงว่าเป็นข้อมูลที่จำเป็นต้องกรอก ได้แก่
  - รหัส GPSC คือรายละเอียดของวัสดุ
  - จำนวนที่สั่งซื้อ
  - ราคาต่อหน่วย
  - รหัสบัญชีแยกประเภท
  - รหัสงบประมาณ
  - รหัสแหล่งเงิน
  - รหัสกิจกรรมหลัก
- 2. ตัวอักษรสีน้ำเงิน จะมีข้อมูลค่าเริ่มต้นไว้ให้ แต่สามารถแก้ไขได้ ได้แก่
  - ประเภทการจัดซื้อจัดจ้าง ได้แก่
    - K ค่าใช้สอย
    - I วัสดุคงคลัง
    - S พักสินทรัพย์
  - งวดเงิน
  - วันที่ส่งมอบ
  - รหัสศูนย์ต้นทุน
- 3. ตัวอักษรสีเขียวหมายถึงข้อมูลดังกล่าวจะกรอกหรือไม่ก็ได้

|  |                                                                                                    |                             |                              |             |                                     |                        |                             |               |                               |            |                                                                                                    | _ |
|--|----------------------------------------------------------------------------------------------------|-----------------------------|------------------------------|-------------|-------------------------------------|------------------------|-----------------------------|---------------|-------------------------------|------------|----------------------------------------------------------------------------------------------------|---|
|  | <u> จำนวนที่สั่งชื่อ</u>                                                                                                    |                             | EA - ชิ้น                    |             | 💌 <u>ราคาต่อหน่</u>                 | <u>18</u>              |                             |               | บาท                           |            |                                                                                                    |   |
|  | <u>วันที่ส่งมอบ</u>                                                                                                    | 4 กรกฎาคม 2                 | 2562 🧰 🖌                     |             | มูลค่าเงินจ่า                       | <u>เยล่วงหน้า</u>      |                             |               | บาท                           |            |                                                                                                    |   |
|  |                                                                                                    |                             |                              |             |                                     |                        |                             |               |                               |            |                                                                                                    |   |
|  | รายละเอียดงบประมาถ                                                                                                    | 1                           |                              |             |                                     |                        |                             |               |                               |            |                                                                                                    |   |
|  | <u>รหัสสุนย์ต้นทุน</u>                                                                                                    | 2012600000                  | 9                            |             |                                     |                        |                             |               |                               |            |                                                                                                    |   |
|  |                                                                                                    | ม.ราชภัฏกำแพง               | เพชร                         |             |                                     |                        |                             |               |                               |            |                                                                                                    |   |
|  | <u>เลขทีเอกสารสำรองเงิน</u>                                                                                                    |                             | 9                            |             | <u>รหัสบัญชีแย</u>                  | <u>กประเภท</u>         | 11                          | 105010105     | 9                             |            |                                                                                                    |   |
|  |                                                                                                    |                             |                              |             |                                     |                        | วัส                         | สดุคงคลัง     |                               |            |                                                                                                    |   |
|  | รหัสแหล่งของเงิน                                                                                                    | 6211500                     |                              |             | รหัสงบประมา                         | าณ                     | 20                          | 0126330507    | 00001                         |            |                                                                                                    |   |
|  |                                                                                                    | งบรายจ่ายอื่น/ง             | บสรก.                        |             |                                     |                        | ค่า                         | าใช้จ่ายโครงก | ารยุท                         |            |                                                                                                    |   |
|  | <u>รหัสกิจกรรมหลัก</u>                                                                                                    | 201266200N3                 | 326                          |             | <u>รหัสกิจกรรม</u>                  | iau                    |                             |               | 9                             |            |                                                                                                    |   |
|  |                                                                                                    |                             |                              |             |                                     | h                      |                             |               |                               |            |                                                                                                    |   |
|  | <u>รหัสบัญชีย่อย</u>                                                                                                    |                             | <u>e</u>                     | หน้าจอ      | มแสดงข้อมล <sup>.</sup>             | ที่ได้จัดเก็           | ົ່າບ 🗕                      |               |                               |            |                                                                                                    |   |
|  |                                                                                                    |                             |                              |             | 91                                  |                        |                             |               |                               |            |                                                                                                    |   |
|  | <u>รหัสบัญชีเงินฝากคลัง</u>                                                                                                    |                             | <u> </u>                     |             | <u>รหัสเจ้าของบ่</u>                | ัญชีเงินฝากคลัง        | <u></u>                     |               |                               |            |                                                                                                    |   |
|  |                                                                                                    |                             |                              |             |                                     |                        |                             |               |                               |            |                                                                                                    |   |
|  |                                                                                                    |                             | สัตเด็มรายดารร์              | ໂລງໃນທາຣາງ  | อมข้อมอรายการนี้                    | ನಕ                     | ้างข้านอราย                 | ooslaai       |                               |            |                                                                                                    |   |
|  | เลือด สำคัญ วัญพื่อ                                                                                                    |                             | าตถามาอการ                   | 5221221     |                                     | 1202                   | doorer a                    |               | ອ່ວຍອ່ວ ແມ່ນ                  | ອ້າດວານ    | ประวัติ                                                                                                    |   |
|  |                                                                                                    | างมอบ เจาย<br>คม 2562 สื่อก | เลอ <b>เอยตทลตุ</b><br>ารสอน | 1.00 ST - 1 | <b>ย энениение</b><br>(д. 28.000.00 | มูลคา<br>28.000.00 รอก | <b>ณยาน</b> ะ<br>การตรวจรับ | 1             | ายลงงหนา                      | 21111 2111 | 0                                                                                                    | 1 |
|  | in the second second se |                             |                              |             |                                     |                        |                             | -             | มลค่าสั่งชื้อรวม              |            | 28,000.00                                                                                                    |   |
|  |                                                                                                    |                             |                              |             |                                     |                        |                             |               | กาษีมูลค่าเพิ่ม               |            | 0.00                                                                                                    | 1 |
|  |                                                                                                    |                             |                              |             |                                     |                        |                             |               | มูลคาสุทธ<br>บลค่าเงินจ่ายล่ว | งหน้า      | 28,000.00                                                                                                    |   |
|  | ค่าวธิบาย: 📃 คลิกเพื่อแสต                                                                                                    | มรายการสัมชิ้อ/ว่           | ักง/เช่า                     |             |                                     |                        |                             |               | -c                            |            |                                                                                                    | 4 |
|  |                                                                                                    |                             | 10,021                       |             |                                     |                        |                             |               |                               | - 2        |                                                                                                    |   |
|  |                                                                                                    |                             |                              |             |                                     |                        |                             |               |                               |            | <ul><li></li><li></li><li></li><li></li><li></li><li></li><li></li><li></li><li></li><li></li><li></li><li></li><li></li><li></li><li></li><li></li><li></li><li></li><li></li><li></li><li></li><li></li><li></li><li></li><li></li><li></li><li></li><li></li><li></li><li></li><li></li><li></li><li></li></ul> |   |
|  | หมายเหตะ 🖌 ด็องเ้อนองที่มา                                                                                                    | ann e-GP                    |                              |             |                                     |                        |                             |               |                               |            |                                                                                                    |   |
|  | พลาอเทศ. 🛥 พยายมูงทมา                                                                                                    | an eor                      |                              |             | สาลองการสร้างข้าง                   |                        | เลื                         | ื่อกจำล       | าองการส                       | ร้างข้อ    | มล                                                                                                    |   |
|  |                                                                                                    |                             |                              |             | < เดยงการตร ไงไปย์ <sub>เ</sub>     |                        | 361                         |               |                               |            |                                                                                                    |   |
|  |                                                                                                    |                             |                              |             |                                     |                        |                             |               |                               |            |                                                                                                    |   |

หน้าจอจะแสดงข้อมูลที่ได้จัดเก็บ ตรวจสอบรายละเอียดแล้วเลือกจำลองการสร้างข้อมูล

# ระบบจะแสดงการจำลองการบันทึก ตรวจสอบสถานะไมมีข้อผิดพลาด เลือกบันทึกข้อมูล

|                                                                                  | รขบบริหารการเงินการดลังกาดรัฐแบบอิเล็ก<br>GOVERNMENT FISCAL MANAGEMENT INFORMATION | nsoūnd<br>I system                                                                                                    |
|----------------------------------------------------------------------------------|------------------------------------------------------------------------------------|----------------------------------------------------------------------------------------------------|
| รนัสผู้ใช้ <sup>.</sup> 201260000010                                             | ชื่อผู้ใช้ : ตำแหน่ง : -                                                           | สังกัด : ม.ราชภัฏกำแพงเพชร ม.ราชภัฏกำแพงเพชร <mark>สร้าง</mark>  แก้ไข  ยกเลิก  ค้นหา                                                                                                    |
| เข้าสู่ระบบเมื่อ: 14:37:44<br>ออกจากระบบ   ข้อมูลผู้ไช้<br>  แก้ไขรหัสผ่าน       | สั่งชื่อ/จ้าง/เช่า (บส. 01)<br>สร้างสั่งชื่อ/จ้าง/เช่า                             |                                                                                                    |
| ระบบลัดซื้อลัดล้วง                                                               | รหัสหน่วยงาน A126                                                                  | 🧔 จำลองการบันทึก - Windows Internet Explorer                                                                                                    |
| ระบบจัดของตั้ง เงิ                                                               | ม.ราชภัฏกำแพงเพชร                                                                  | http://webonline/pages/SubmitConfirmPo.aspx?Type=NSAPYbapi_po_data                                                                                                    |
| บส01 » สั่งชื้อ/จ้าง/เช่า                                                        | <b>รหลหน่วยเบกราย</b> 201200000<br>ม.ราชภัฏกำแพงเพชร                               | สถานะ รหัสข้อความ ค่าอธิบาย                                                                                                    |
| บส04 » สั่งชื่อ/จ้าง/เช่า<br>ประเภทการส่งมอบไม่แน่นอน<br>ผช01 » ข้อมูลหลักผู้ขาย | เลขที่โครงการ 62067345993 <b>4</b>                                                 | ศาอธิบาย 000 ฟังก์ชัน "สร้างใบสังชื่อ" ที่ดำเนินการในการทดสอบการทำงาน<br>ศาเดือน 06 261 ใม่มีข้อความที่สร้างสำหรับผลลัทธ์เอกสารการจัดชื่อ<br>ศาเดือน 06 028 วินที่ใบสั่งชื่อเป็นวันที่ที่ผ่านมาแล้ว<br>ศาเดือน ME 589 วินที่การส่งมอบเป็นสถิติในอดีต |
| สญ01 » สัญญา<br>สถ01 » สถาย PO สร้างเอกสาร<br>สำรองเงิน PF                       | ข้อมูลทั่วไป รา<br>รายการงวดเงิน e-GP                                              | ศาเด็อน ME 039 วันทึการส่งมอบเป็นวันทีที่ผ่านไปแ<br>บันทึกข้อมูล <mark>สุดชาริปหลังร่</mark> เลือกบันทึกข้อมูล                                                                                                    |
| เมมตัดไป ได้สัมหม้านสัง                                                          | เลือก งวดเงิน รายละเอียดการส่งมอบ                                                  | (ระดับ                                                                                                    |
|                                                                                  | วัสดุ 3 รายกการ/วัสดุ 3 รายกการ เมื่อได้ส<br>ถัวนตามสัญญานั้น                      | 0.00                                                                                                    |
|                                                                                  | รายละเอียดใบสั่งชื่อ                                                               | × .                                                                                                    |
|                                                                                  | <b>สำดับ</b> 2 <b>สถานะ</b> รอการตรวจรับ                                           | € 110% ▼                                                                                                    |
|                                                                                  | <u>ประเภทการจัดชื่อจัดจ้าง</u>                                                     |                                                                                                    |
|                                                                                  | <u>รหล GPSC</u><br>รายละเอียดพัสด                                                  | ระบุขอความเหมเคมสาหรับรายการ                                                                                                    |
|                                                                                  | จำนวนที่สั่งชื่อ                                                                   | ราคาต่อหน่วย บาท                                                                                                    |

เลือกบันทึกข้อมูลแล้ว ผลการบันทึกสถานะจะสำเร็จ และได้เลขที่เอกสารจำนวน 10 หลัก ขึ้นต้น ด้วย 7\*\*\*\*\*\*\*\* แล้วนำเลขที่เอกสารไปดำเนินการตรวจรับในระบบ GFMIS Web Online ต่อไป

|                                                                                   | รขบบริหารการเงินกา<br>GOVERNMENT FISCAL MANA         | รดลังกาดรัฐแบบอิเล็กกร<br>GEMENT INFORMATION S | арала<br>Узтем                                                     |                                    |
|-----------------------------------------------------------------------------------|------------------------------------------------------|------------------------------------------------|--------------------------------------------------------------------|------------------------------------|
| รนัสผ้ให้: 20126000010                                                            | ชื่อผู้ใช้ : ต่                                      | าแหน่ง: -                                      | สังกัด : ม.ราชภัฏกำแพงเพชร ม.ราชภัฏกำแพงเพชร                       | <b>สร้าง</b>  แก้ไข  ยกเลิก  ค้นหา |
| เข้าสู่ระบบเมื่อ: 14:37:44<br><u>ออกจากระบบ   ข้อมูลผู้ใช้</u><br>  แก้ไขรหัสผ่าน | <b>สั่งขึ้อ/จ้าง/เช่า</b><br>สร้างสั่งชื่อ/จ้าง/เช่า | (บส. 01)                                       |                                                                    |                                    |
|                                                                                   | รหัสหน่วยงาน                                         | A126                                           | 🥔 ผลการบันทึก - Windows Internet Explorer                          |                                    |
| ระบบจดชอจดจาง<br>บร01 » รับทัสด                                                   | - Yearing to day                                     | ม.ราชภัฏกำแพงเพชร                              | http://webonline/pages/SubmitConfirmPo.aspx?Type=NSAPYbapi_po_data |                                    |
| <br>บส01 » สั่งชื่อ/จ้าง/เช่า                                                     | รหลหนวยเบกจาย                                        | 2012600000                                     | สถานะ เลขที่เอกสาร                                                 | ~                                  |
| บส04 » สังชื่อ/จ้าง/เช่า                                                          | เลขที่โครงการ                                        | 62067345993 🞸                                  | สำเร็จ 7013187603<br>แสดงข้อมอ กล้าเป็ปแต่ใจข้อมอ สร้างเอกสารใหม่  |                                    |
| ประเภทการสงมอบใม้แน่นอน                                                           |                                                      |                                                | ค้นหาเอกสาร Sap Log                                                |                                    |
| พยบ1 » ขอมูลหลกสุขาย                                                              |                                                      |                                                |                                                                    |                                    |
| สญ01 » สญญา                                                                       | ข้อมูลทั่วไป                                         | รายกา                                          |                                                                    |                                    |
| สัตชา » สุสาย PO สรางเอกสาร<br>สำรองเงิน PF                                       | รายการงวดเงิน e-GP                                   |                                                |                                                                    |                                    |
|                                                                                   | เลือก งวดเงิน                                        | รายละเอียดการส่งมอบ                            |                                                                    | (ระดับ                             |
| เมนูถัดไป  กลับหน่าหลัก                                                           | วัสดุ 3 รายกก<br>ถ้วนตามสัญญ                         | าร/วัสดุ 3 รายกการ เมื่อได้ส่งม<br>านั้น       |                                                                    | 0.00                               |
|                                                                                   | รายละเอียดใบสั่งชื่อ                                 |                                                |                                                                    | $\sim$                             |
|                                                                                   | สำดับ 2 สถ                                           | านะ รอการตรวจรับ                               |                                                                    | € 110% <b>-</b>                    |
|                                                                                   | <u>ประเภทการจัดชื่อจัดจ้าง</u>                       |                                                |                                                                    |                                    |
|                                                                                   | <u>รหัส GPSC</u>                                     | <u>a</u>                                       | ระบุขั                                                             | ้อความเพิ่มเดิมสำหรับรายการ        |
|                                                                                   | รายละเอียดพัสดุ                                      |                                                |                                                                    |                                    |
|                                                                                   | <u>จานวนทสงชอ</u>                                    |                                                | <u>5 IH INDIXU2</u><br>                                            |                                    |

#### 8. แนวทางในการปฏิบัติของบุคลากร

- 1. ตรวจสอบความถูกต้องครบถ้วนของเอกสารตามที่หน่วยงานย่อยจัดส่ง
- 2. ตรวจสอบรายการโครงการ
- 3. ตรวจสอบรหัสงบประมาณ
- 4. ตรวจสอบรหัสแหล่งเงินงบประมาณ
- 5. ตรวจสอบวงเงินงบประมาณ
- 6. ตรวจสอบประเภทของการจัดซื้อจัดจ้าง ได้แก่ ค่าใช้สอย, วัสดุคงคลัง หรือบัญชีพักสินทรัพย์

7. ตรวจสอบข้อมูลหลักผู้ขาย/ผู้รับจ้าง ต้องมีการลงทะเบียนผู้ค้าภาครัฐในระบบ e-GP หากผู้ค้ายังไม่ มีการลงทะเบียนในระบบ e-GP ต้องขอเอกสารข้อมูลหลักผู้ขายและให้ผู้ค้ารายในดำเนินการลงทะเบียนผู้ค้า ภาครัฐในระบบ e-GP

#### 9. มาตรฐานคุณภาพงาน

- จัดทำใบสั่งซื้อสั่งจ้าง (PO) กรณีทั่วไป (บส.01) แล้วเสร็จตามกำหนดระยะเวลาของหน่วยงานย่อย

- จัดทำใบสั่งซื้อสั่งจ้าง (PO) กรณีทั่วไป (บส.01) ถูกตรงครบถ้วน โดยไม่มีการแก้ไขหรือยกเลิกใบสั่ง ซื้อสั่งจ้างในภายหลัง

#### 10. ระบบติดตามประเมินผล

ตรวจสอบจากรายงานการเบิกจ่ายเงิน

### 11. เอกสารที่เกี่ยวข้องในการปฏิบัติงาน

- รายละเอียดข้อมูลสาระสำคัญของสัญญาตามโครงการที่ได้จัดทำ
- ข้อมูลการบันทึกรหัสแหล่งเงินงบประมาณ
- ข้อมูลการบันทึกรหัสงบประมาณ

### 12. แบบฟอร์มที่ใช้

### แบบฟอร์มการจัดทำใบ PO

| เบิกเงินประเภท |       | ปงบประมาณ |  |
|----------------|-------|-----------|--|
| คณะ/หนวยงา     | าน    |           |  |
| วันที่         | เดือน | พ.ศ       |  |

| 1. ใบตรวจรับพัสดุเลขที่                     |          | .ลงวันที่     |        |  |
|---------------------------------------------|----------|---------------|--------|--|
| 2. ใบสงของบริษัท/รานค่า                     |          |               |        |  |
| 3. ใบสงของเลมที่                            | เลขที่   | ลงวันที่      |        |  |
| 4. เลขประจำตัวผูเสียภาษี/เลขประจำตัวประชาชน |          |               |        |  |
| 5. เลขที่บัญชีธนาคาร                        | ธีนาคาร. | ประเภ         | ทบัญชี |  |
| 6. ใบสั่งซื้อเลขที่                         | ลงวันที่ | ครบกำหนดสงมอบ |        |  |
| 7. ใบขอซื้อเลขที่                           | ลงวันที่ | วงเงิน        | บาท    |  |
|                                             |          |               |        |  |

ลงชื่อ.....) (.....) ผูจัดทำ

# สำหรับงานพัสดุ

\_\_\_\_\_

| รหัสศูนยตนทุน   |
|-----------------|
| รหัสแหลงเงิน    |
| รหัสกิจกรรมหลัก |
| รหัสงบประมาณ    |

\_\_\_\_\_

| ลงชื่อ    |
|-----------|
| ()        |
| ผูตรวจสอบ |

# ข้อมูลสาระสำคัญในสัญญาจากระบบ e-GP

| เลขทีโครงการ                                                                                                    | 62077208112                                         |  |  |  |
|----------------------------------------------------------------------------------------------------|-----------------------------------------------------|--|--|--|
| ชื่อโครงการ                                                                                                    | ซื้อหมึกพิมพ์ จำนวน 3 รายการ โดยวิธีเฉพาะเจาะจง     |  |  |  |
| รหัสหน่วยงาน                                                                                                    | 2012600000                                          |  |  |  |
| ชื่อหน่วยงาน                                                                                                    | มหาวิทยาลัยราชภัฏกำแพงเพชร                          |  |  |  |
| เลขประจำตัวผู้เสียภาษีอากร                                                                                         | 5620100121760                                       |  |  |  |
| ชื่อผู้เสนอราคา                                                                                                    | กำแพงเพชรเทคโนโลยี                                  |  |  |  |
| เลขที่สัญญา/ใบสั่งซื้อสั่งจ้าง                                                                                     | 62008044                                            |  |  |  |
| วันที่ทำสัญญา                                                                                                    | 05/06/2562 ระบุปีเป็นปีพุทธศักราชในรูปแบบ(ววดดปปปป) |  |  |  |
| จำนวนเงิน                                                                                                    | 5,280.00                                            |  |  |  |
| เลขคุมสัญญาในระบบ e-GP                                                                                             | 620714287528                                        |  |  |  |
| หมายเหตุ : ชื่อผู้ขายหรือผู้รับจ้าง <mark>สีม่วง</mark> หมายถึง ผู้ขายหรือผู้รับจ้างเป็นกิจการค้าร่วม (Consortium) |                                                     |  |  |  |
|                                                                                                    |                                                     |  |  |  |

| ปัญหา/ความเสี่ยงที่พบ                        | แนวทางการแก้ไขปัญหา                             |
|----------------------------------------------|-------------------------------------------------|
| ระบุแหล่งเงิน รหัสงบประมาณ ผิดตั้งแต่การตั้ง | ก่อนการดำเนินการสร้างโครงการ ให้หน่วยงานย่อย    |
| โครงการ                                      | ตรวจสอบรหัสแหล่งเงินและรหัสงบประมาณกับทาง       |
|                                              | งานการเงิน เพื่อลดปัญหาความผิดพลาดในการใส่      |
|                                              | รหัสผิด                                         |
| ไม่มีข้อมูลผู้ขายกับทางมหาวิทยาลัย           | ก่อนการดำเนินการสร้างโครงการ ให้หน่วยงานย่อย    |
|                                              | ตรวจสอบข้อมูลหลักผู้ขายในระบบ GFMIS ว่ามี       |
|                                              | ส่วนราชการใดสร้างข้อมูลหลักผู้ขายไว้ระบบหรือไม่ |
|                                              | หากไม่มีข้อมูลผู้ขายนี้ในฐานข้อมูลของระบบ       |
|                                              | GFMIS ให้หน่วยงานย่อยขอเอกสารของทางผู้ขาย       |
|                                              | ให้งานพัสดุดำเนินการสร้างข้อมูลหลักผู้ขายในระบบ |
|                                              | ผ่าน Web Online จนได้เลขที่ผู้ขายจากในระบบ      |
|                                              | และส่งเอกสารให้คลังจังหวัดตรวจสอบและอนุมัติ     |
|                                              | ข้อมูลหลักผู้ขายในระบบ GFMIS                    |
| บัญชีผู้ขายถูกระงับ                          | ก่อนการดำเนินการสร้างโครงการ ให้หน่วยงานย่อย    |
|                                              | ตรวจสอบข้อมูลบัญชีธนาคารของผู้ขายในระบบ         |
|                                              | GFMIS หากตรวจสอบแล้วพบว่าผู้ขายมีการ            |
|                                              | เปลี่ยนแปลงบัญชีธนาคาร ให้หน่วยงานขอเอกสาร      |
|                                              | ข้อมูลหลักผู้ขาย ส่งให้งานพัสดุเพื่อดำเนินการ   |
|                                              | เปลี่ยนแปลงข้อมูลหลักผู้ขาย และส่งเอกสารให้คลัง |
|                                              | จังหวัดตรวจสอบและอนุมัติข้อมูลหลักผู้ขายใน      |
|                                              | ระบบ GFMIS                                      |

# 13. ปัญหา/ความเสี่ยงสำคัญที่พบในการปฏิบัติงานและแนวทางการแก้ไขปัญหา